## PHŲ LỤC 13

## Quy trình nhập và công bố điểm thi - hình thức thi trực tuyến

(Ban hành kèm theo Quyết định số 1019/QĐ-ĐHKTL ngày 29 tháng 11 năm 2021 của Phó Hiệu trưởng Trường Đại học Kinh tế - Luật)

| Bước   | Nội dung                    | Diễn giải                         | Thời gian thực hiện     |
|--------|-----------------------------|-----------------------------------|-------------------------|
| Bước 1 |                             | - Hoàn tất đăng ký tỉ lệ đánh giá | - Phòng Đào tạo, tuần   |
|        |                             | môn học (QT, GK, CK), hình        | thứ 2 của học kỳ.       |
|        | Nhập danh sách sinh viên    | thức đánh giá cuối kỳ môn học.    |                         |
|        | các lớp học phần của học    | - Hoàn tất cơ sở dữ liệu các lớp  | - Phòng Đào tạo, tuần   |
|        | kỳ lên hệ thống             | học phần.                         | thứ 4 của học kỳ.       |
|        | https://score.uel.edu.vn/   | - Nhập danh sách QT, GK lên       | - Phòng KT&ĐBCL,        |
|        |                             | hệ thống.                         | tuần thứ 5 đến tuần thứ |
|        |                             | https://score.uel.edu.vn/.        | 7 của học kỳ            |
| Bước 2 |                             | Giảng viên đăng nhập vào hệ       | 15 ngày làm việc kể từ  |
|        |                             | thống https://score.uel.edu.vn/   | ngày kết thúc đợt thi   |
|        |                             | để nhập điểm QT, GK, CK theo      | đánh giá cuối kỳ của    |
|        |                             | lớp học phần giảng dạy (Đây là    | lớp học phần tổ chức    |
|        |                             | tài khoản do trường cung cấp      | thi. Không bắt buộc     |
|        |                             | cho giảng viên để phục vụ công    | các cột điểm phải nhập  |
|        |                             | tác quản lý điểm trên hệ thống    | cùng lúc (Đối với cột   |
|        |                             | của trường vì vậy mỗi giảng       | điểm QT và GK giảng     |
|        | Nhập điểm trực tiếp trên    | viên phải chịu trách nhiệm về     | viên chủ động tổ chức   |
|        | hệ thống                    | mọi hoạt động tài khoản của       | cho SV thi và có thể    |
|        | https://score.uel.edu.vn/   | mình được sở hữu) Sau thời hạn    | nhập điểm trước khi     |
|        |                             | quy định nhập điểm, Hệ thống      | kết thúc đợt thi cuối   |
|        |                             | sẽ tự khóa tính năng nhập điểm    | kỳ hoặc có thể nhập     |
|        |                             | của GV vì vậy lúc này giảng       | cùng thời gian nhập     |
|        |                             | viên nhập điểm phải liên hệ       | điểm CK.                |
|        |                             | Phòng KT&ĐBCL để được mở          |                         |
|        |                             | khóa và nhập điểm và lúc này      |                         |
|        |                             | hệ hệ thống sẽ ghi nhận thời hạn  |                         |
|        |                             | nộp điểm trễ của GV               |                         |
| Bước 3 | Khóa cột điểm QT, GK,<br>CK | Sau khi nhập xong điểm trên hệ    | Ngay sau khi nhập       |
|        |                             | thông GV tiến hành kiếm tra rà    | xong điểm trên hệ       |
|        |                             | soát lại tính chính xác của bảng  | thông và đã kiểm tra    |
|        |                             | điêm mình nhập, giảng viên tiến   | tính chính xác của      |
|        |                             | hành khóa danh sách trên hệ       | bảng điểm               |

|        |                                                           | thống (Sau khi khóa Ds trên hệ<br>thống bảng điểm sẽ sinh ra mã<br>code và lúc này GV sẽ không<br>được điều chỉnh)                                   |                                                                                                    |
|--------|-----------------------------------------------------------|----------------------------------------------------------------------------------------------------|----------------------------------------------------------------------------------------------------|
| Bước 4 | Xuất bảng điểm QT, GK,<br>CK                              | Sau khi nhập và khóa điểm<br>Giảng viên xuất file bảng điểm<br>in ra và ký tên gửi về phòng<br>KT&ĐBCL để lưu giữ và làm<br>cơ sở minh chứng sau này | Sau 20 ngày kể từ<br>ngày kết thúc dợt thi<br>đánh giá cuối kỳ của<br>môn học (Đối các<br>bảng điểm QT, GK có<br>thể nộp trước) |
| Bước 5 | Hậu kiểm điểm QT, GK,<br>CK                               | Phòng KT&ĐBCL tiến hành<br>hậu kiểm tất cả các điểm QT,<br>GK, CK mà Giảng viên đã nhập                                                              | 3 ngày làm việc kể từ<br>ngày Giảng viên khóa<br>điểm QT, GK, CK của<br>các lớp học phần phụ<br>trách giảng dạy                 |
| Bước 6 | Công bố điểm thi (QT,<br>GK, CK) và tiếp nhận<br>phúc tra | Sau khi hoàn thành Hậu kiểm<br>(Bước 5) phòng KT&ĐBCL<br>công bố điểm QT, GK, CK. Và<br>tiếp nhận, xử lý phúc tra                                    | 5 ngày làm việc                                                                                                    |
| Bước 7 | Chuyển dữ liệu điểm về<br>phòng Đào tạo                   | Sau khi hoàn thành công bố<br>điểm thi (Bước 4), phòng<br>KT&ĐBCL chuyển dữ liệu<br>điểm về phòng Đào tạo để nhập<br>điểm vào hệ thống UIS.          | 3 ngày làm việc                                                                                                    |

## QUY TRÌNH Nhập và công bố điểm thi trực

*Bước 1:* Nhập danh sách sinh viên các lớp học phần của học kỳ lên hệ thống https://score.uel.edu.vn/

*Bước 2:* Nhập điểm trực tuyến trên hệ thống https://score.uel.edu.vn/

*Bước 3*: Khóa cột điểm QT, GK, CK

Bước 4: Xuất bảng điểm (QT, GK, CK)

Bước 5: Hậu kiểm bảng điểm QT, GK, CK

Bước 6: Công bố điểm thi QT, GK, CK và tiếp nhận phúc tra

*Bước 7*: Chuyển dữ liệu điểm về phòng Đào tạo